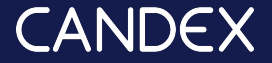

## How to add a new billing entity

Using Candex to update your billing anytime from anywhere

## Add a New Billing Entity at First

- → Your billing entity is your bank account details. Please note that you cannot process payments through Candex without adding your billing information on to the system.
- → You can either add your billing information when you Request Payment from an Employer:
- → When adding a new bank account, start by selecting the Country, as this selection may affect the other fields:

| Miller & Sons 🔻 ्                                           | Add Invoice                                                                                                    |                                        | sea             | rch              | Sign out        |
|-------------------------------------------------------------|----------------------------------------------------------------------------------------------------|----------------------------------------|-----------------|------------------|-----------------|
| S My Activity 1   L My Requests   I Order Feed   I Settings | <b>R95780 Sr Engineer</b><br>Pfizer   New York   2 participants                                                              |                                        | $\langle$       | Invite Finance   | View Order      |
|                                                             | Pay To: Add Detail                                                                                                    |                                        |                 | ]                |                 |
| ORDERS                                                      | <b>Bill To:</b><br>Candex Solutions Limited<br>420 Lexington Avenue, Suite 300<br>New York, NY 10170<br>Tax ID #: 45-2805653 | <b>Deliver To</b><br>Zebra<br>New York | r.              |                  |                 |
|                                                             | <b>Item</b><br>Designate the " <b>Pay To</b> " and upload in                                                                 | Add Detail                             |                 |                  | ×               |
|                                                             |                                                                                                    | Entity                                 |                 | Bank Details     |                 |
|                                                             |                                                                                                    | Name                                   |                 | Bank Name        |                 |
|                                                             |                                                                                                    | Country                                | United States • | Bank Country     | United States • |
|                                                             |                                                                                                    | Address                                |                 | Currency         | USD V           |
|                                                             |                                                                                                    | City                                   |                 | Account Holder ( |                 |
|                                                             |                                                                                                    | Zip Code                               |                 | Account # 🧿      |                 |
|                                                             |                                                                                                    | Tax Classification                     | - select -      | ACH Routing# (   |                 |
|                                                             | I acknowledge that goods/services I                                                                                          | W9                                     | 6               |                  |                 |
|                                                             | Submit Skip for Now                                                                                                    |                                        | Upload File     |                  | Add             |
| Zack Miller<br>Online                                       |                                                                                                    |                                        |                 |                  |                 |

## $\bullet \bullet \bullet$

## Add Another Billing Entity

- → Or Click on "settings" and then "entities" on the left side. Click on the plus sign [+] next to "pay to" and fill out the banking details.
- → If you are unsure with some of the fields, place your mouse over the question mark icon for a quick explanation.

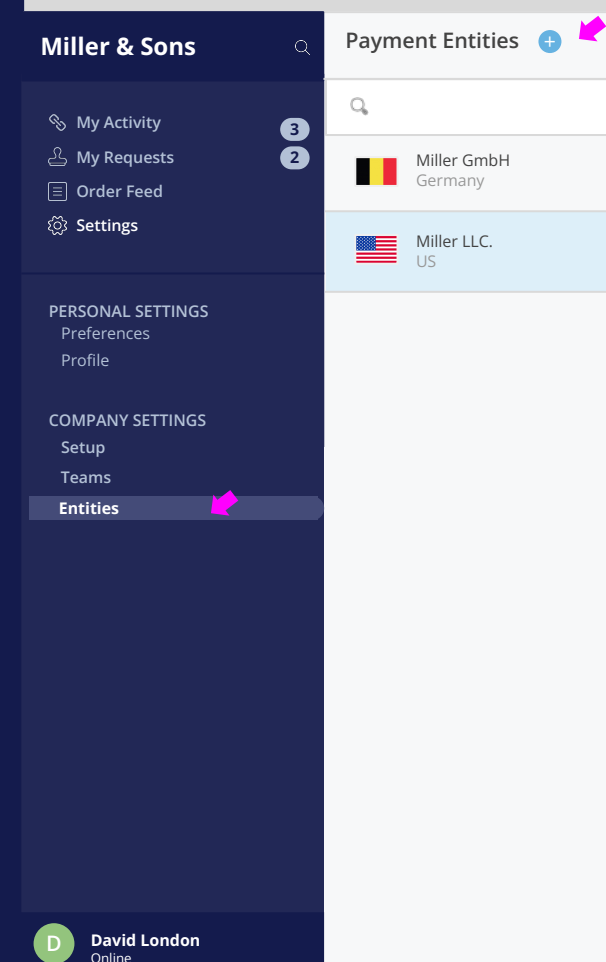

search

Sign out